## mks\_vir – jak dodać plik lub folder do wykluczeń

Instrukcja ta umożliwia zdefiniowanie obiektów (plików lub folderów), dla których nie będzie działał moduł ochrony plików programu **mks\_vir** 

Aby dodać plik lub folder do wykluczeń w programie **mks\_vir** należy otworzyć główne okno programu, wybrać "Ustawienia", a następnie przejść do sekcji "Ogólne":

| m mks_vir                                                                                                    | 0_×                                                                   |  |  |  |
|----------------------------------------------------------------------------------------------------|-----------------------------------------------------------------------|--|--|--|
| mks_Vır                                                                                                    | See Wersja bazy wirusów: 2020.12.15 11:20:33 E Licencja: 421 dni      |  |  |  |
| U ochrona                                                                                                    | Chroń hasłem ustawienia pakietu mks_vir Ustawienia szczegółowe        |  |  |  |
| skanowanie                                                                                                    | Globalne wykluczenia ochrony                                          |  |  |  |
| <i>A</i>                                                                                                    | Lista wykluczonych domen internetowych                                |  |  |  |
| kontrola<br>rodzicielska                                                                                                    | Lista wykluczonych plików i folderów                                  |  |  |  |
|                                                                                                    | Porty i protokoły                                                     |  |  |  |
| 上 aktualizacja                                                                                                    | Tabela skanowanych i wykluczonych portów i protokołów                 |  |  |  |
|                                                                                                    | Folder danych                                                         |  |  |  |
| ogólne   Folder, w którym są przechowywane potencjalnie duże ilości danych - kwarantanna, SafeStorage, kopie zapasowe, szyfrowane dyski.     ✓ Korzystaj z domyślnego folderu danych pakietu mks_vir |                                                                       |  |  |  |
|                                                                                                    |                                                                       |  |  |  |
|                                                                                                    |                                                                       |  |  |  |
|                                                                                                    | Importuj ustawienia Eksportuj ustawienia Przywróć ustawienia domyślne |  |  |  |
|                                                                                                    |                                                                       |  |  |  |
|                                                                                                    | A Q V 🚣 🖬 🌞 🛱 🗡 🖉                                                     |  |  |  |

Po wybraniu "Lista wykluczonych plików i folderów" pojawi się okno z możliwością dodania pliku lub folderu do wykluczeń:

| m mks vir                            | <u> </u> |
|--------------------------------------|----------|
| Lista wykluczonych plików i folderów |          |
|                                      |          |
|                                      |          |
| Pliki / Foldery                      |          |
|                                      |          |
|                                      |          |
|                                      |          |
|                                      |          |
|                                      |          |
|                                      |          |
|                                      |          |
|                                      |          |
|                                      |          |
|                                      |          |
|                                      |          |
|                                      |          |
|                                      |          |
|                                      |          |
|                                      |          |
|                                      |          |
|                                      |          |
|                                      |          |
|                                      |          |
|                                      |          |
| Dodaj plik Dodaj folder Zamkr        | nij      |
|                                      |          |
|                                      |          |

Po wybraniu "Dodaj plik" lub "Dodaj folder", zależnie od tego czy chcemy wykluczyć plik czy folder. Z listy wybieramy co chcemy wykluczyć zaznaczając to (w przykładzie wykluczany jest folder) i klikając "OK":

| Przeglądanie w poszukiwaniu folderu | $\times$ |
|-------------------------------------|----------|
|                                     |          |
| System32                            | ^        |
| 0409                                |          |
| AdvancedInstallers                  |          |
| af-ZA                               |          |
| am-ET                               |          |
| AppLocker                           |          |
| appraiser                           |          |
| AppV                                |          |
| ar-SA                               | ~        |
|                                     |          |
| Utwórz nowy folder OK Anuluj        |          |
|                                     |          |

Na koniec zamykamy okno "Listy wykluczonych plików i folderów" za pomocą przycisku "Zamknij":

| m mks vir<br>Lista wykluczonych plików i folderów | 0_×     |
|---------------------------------------------------|---------|
| Pilki / Foldery                                   |         |
| C:\Windows\System32\                              |         |
|                                                   |         |
|                                                   |         |
|                                                   |         |
|                                                   |         |
|                                                   |         |
|                                                   |         |
|                                                   |         |
|                                                   |         |
|                                                   |         |
| Dodai plik Dodai folder                           | Zamknii |
|                                                   |         |